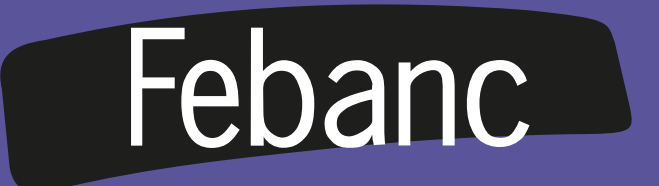

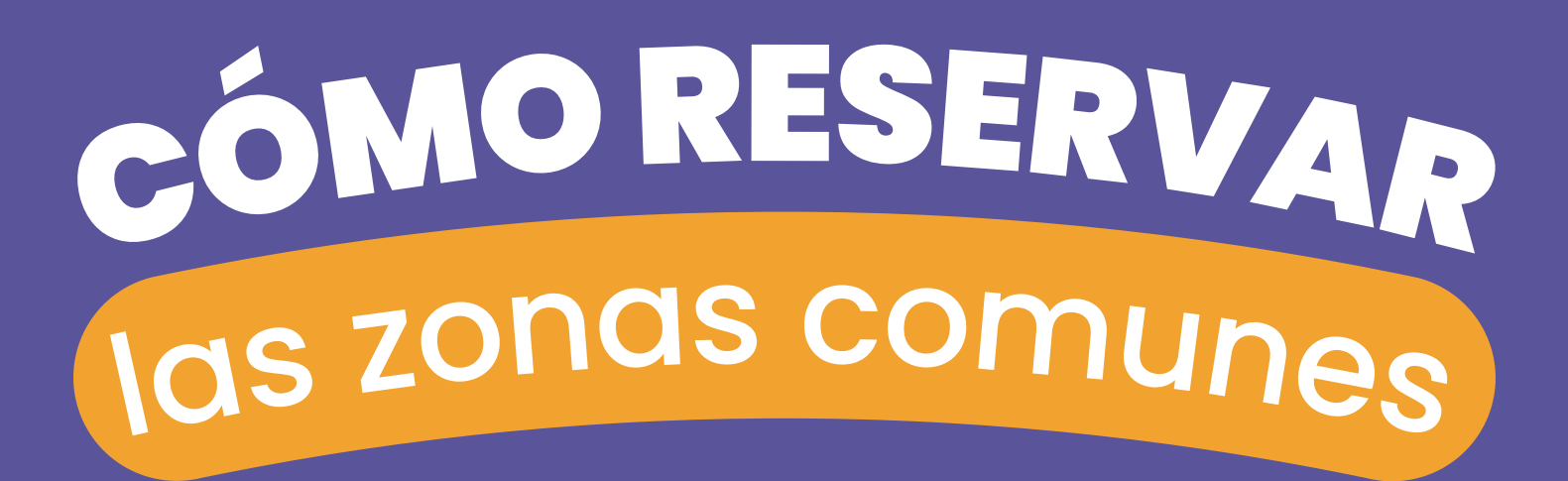

Para acceder al sitio web de reservas deberás usar el ID con el que fuiste registrado en recepción.

A continuación te mostraremos como realizar este proceso.

Dale click al siguiente botón:

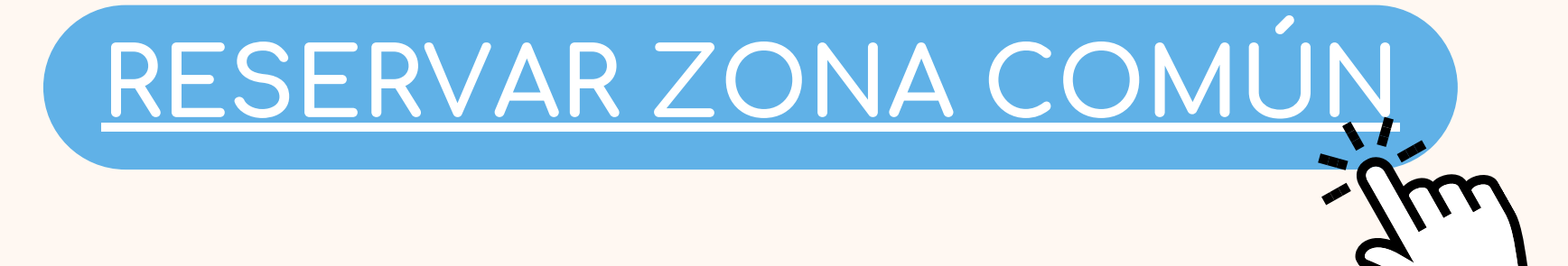

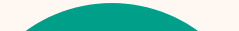

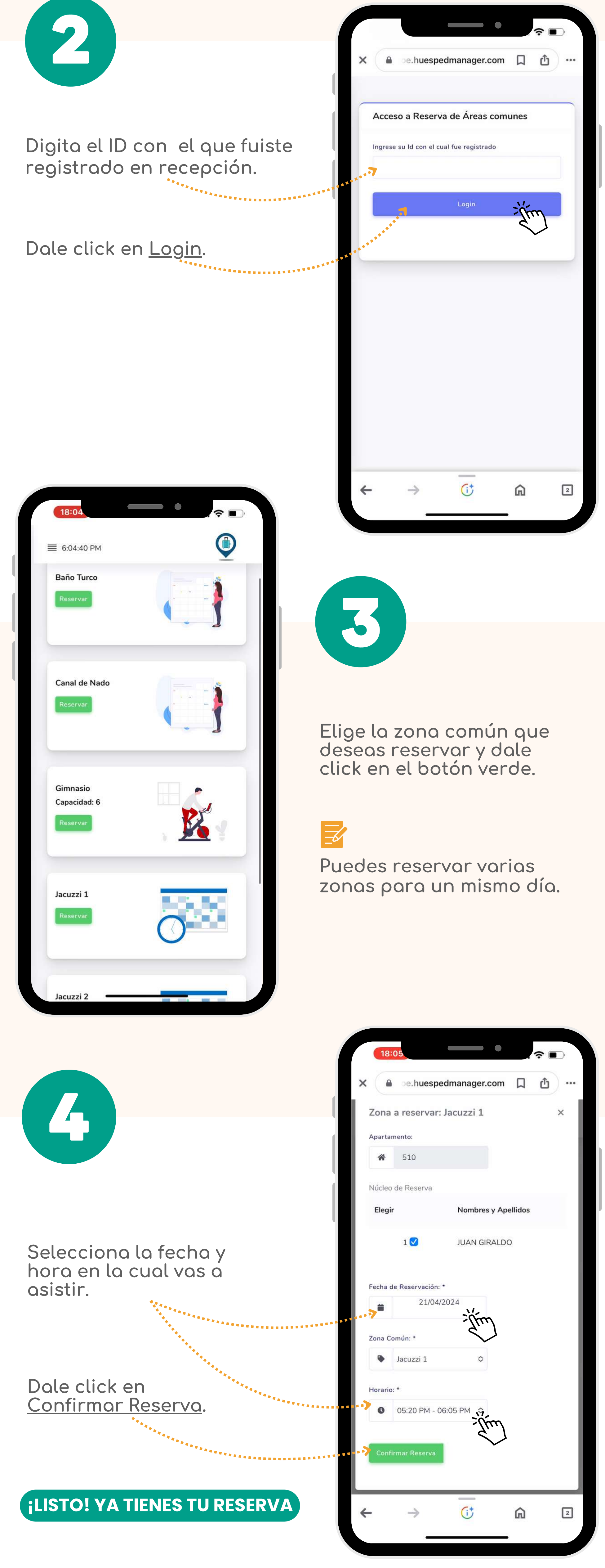

## CÓMO CANCELAR TU RESERVA

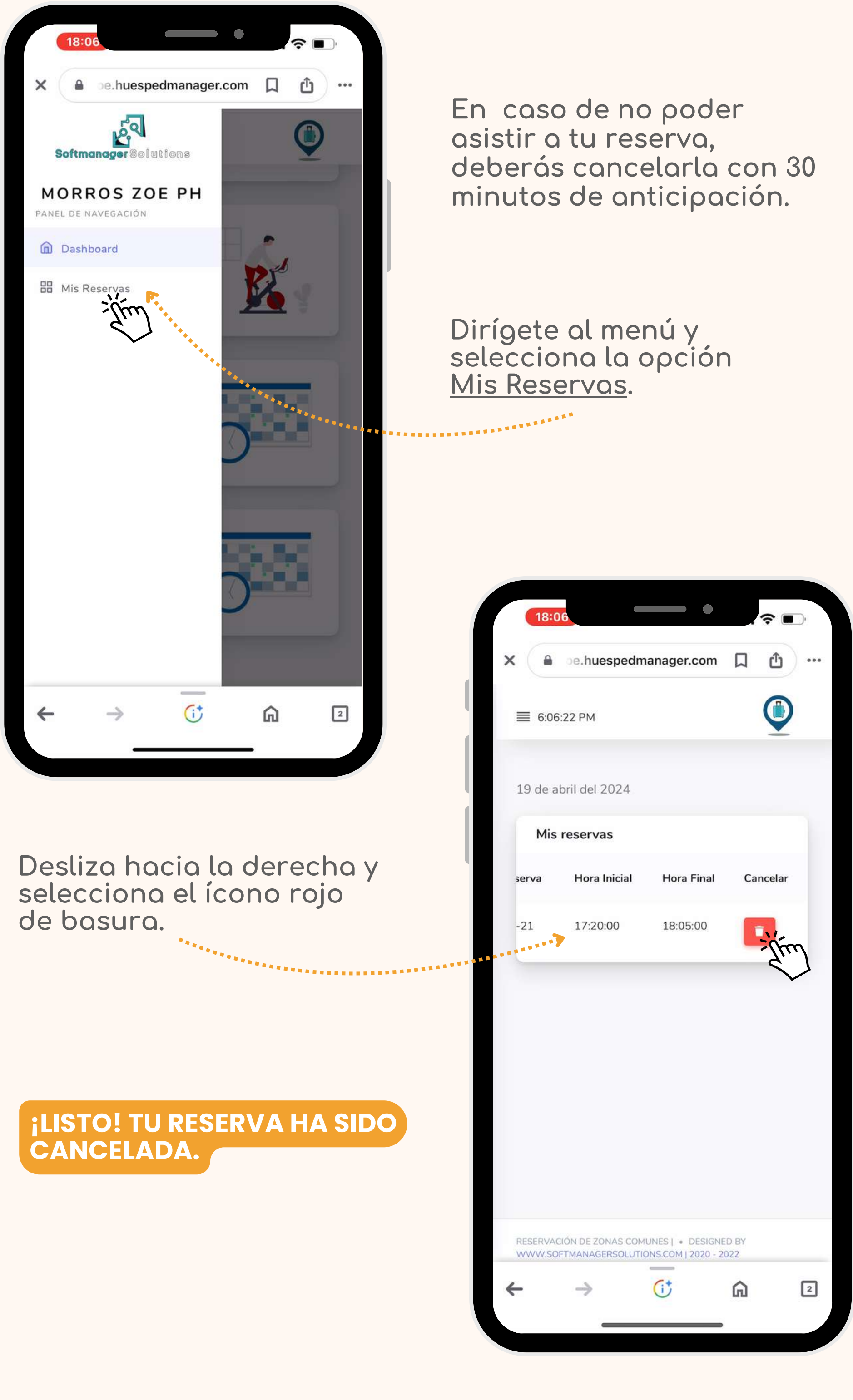

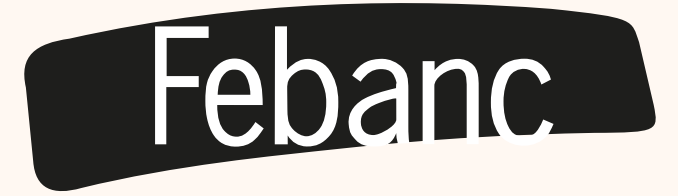